#### 追加版 (霊安室の単独予約から火葬日決定での予約情報の入力手順) (1/4)

火葬日未定で霊安室(保冷庫)のみ先に予約し、火葬日決定での情報 入力手順について説明します。

### 1. 霊安室の単独予約(火葬日未定)を、お電話でお申し込みください。

・お申込み電話番号: 臨海斎場 03-5755-2838 (8:30 - 24:00) ・お申込みに必要な情報

|   | 予約時に必要な項目  | 備考                               |
|---|------------|----------------------------------|
| 1 | 葬祭業者名      | 貴社の会社名を教えてください。                  |
| 2 | 葬祭業者ID番号   | 貴社のIDを教えてください。                   |
| 3 | 死亡者氏名(カナ)  | 死亡者のお名前を教えてください。                 |
| 4 | 火葬種別       | 12歳以上、未満、死胎、人体の一部等を指<br>定してください。 |
| 5 | 霊安室·入館予定日時 | 利用開始日時を指定してください。                 |
| 6 | 霊安室·出館日時   | 最大14日間のお申し込みが可能です。               |

上記のお申し込みの情報で、霊安室の単独予約(火葬日未定)が確定されます。

追加版 (霊安室の単独予約から火葬日決定での予約情報の入力手順) (2/4)

#### 2.火葬日が決定した場合

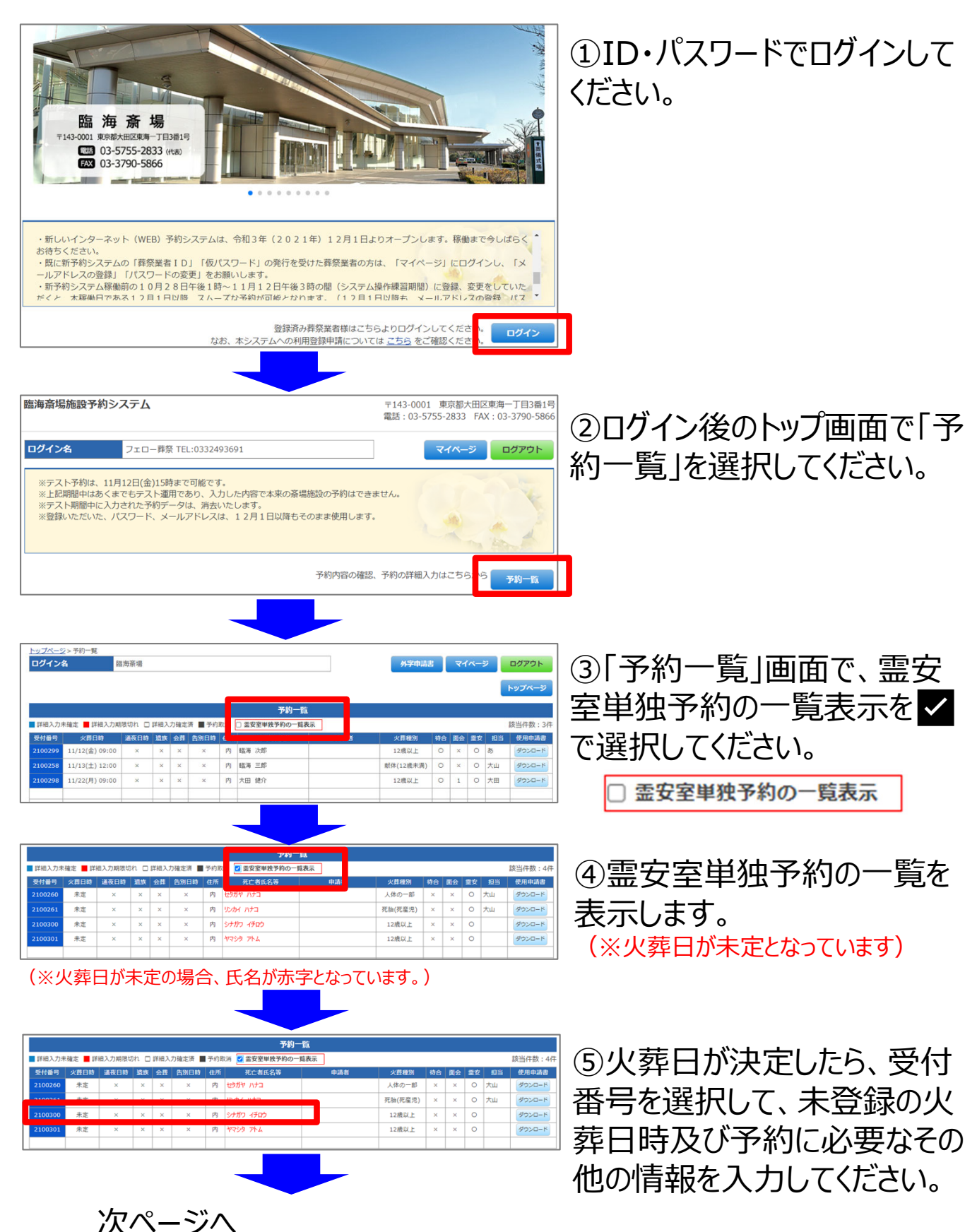

-59-

# 追加版(霊安室の単独予約から火葬日決定での予約情報の入力手順)(3/4)

| <u>トップページ</u> >予約一員<br>ログイン名 | > 予約詳細表示<br>臨海斎場                                         | 外字申請書 マイページ ログアウト                                                   | の火苑日末定の予約情報の                             |  |  |  |  |
|------------------------------|----------------------------------------------------------|---------------------------------------------------------------------|------------------------------------------|--|--|--|--|
| 詳細受付                         |                                                          | <b>尼</b> る                                                          |                                          |  |  |  |  |
|                              |                                                          | 来的由你没想来二                                                            | 内谷か表示されますのじ、                             |  |  |  |  |
| 受付委号                         | 2100300 (受付日時·令                                          | アシリウ合 汗桐 表示<br>和3年11月10日(水) 14・37 / 確定日時・)                          |                                          |  |  |  |  |
| 文 1) 田 つ<br>世 主 々            | 999000: 臨海斎場                                             | 10411/1100(N) 14.577 SECON7                                         | 詳細文竹」のホタンを押し(く                           |  |  |  |  |
| 東白石                          | 電話番号: F                                                  | AX番号: メールアドレス:mizobuchi@fellow-inc.co.jp                            | + <u>+</u> +++                           |  |  |  |  |
| 火葬日時                         | 未定                                                       |                                                                     | してい。                                     |  |  |  |  |
| 火葬種別                         | 12歳以上                                                    |                                                                     |                                          |  |  |  |  |
| 棺の大きさ                        | 普通棺 高さ 48cm × 幅!                                         | 56cm × 長さ 195cm 以内                                                  |                                          |  |  |  |  |
| 外亡者の体重                       | 90kg禾満                                                   |                                                                     |                                          |  |  |  |  |
| 火葬待合至                        | 利用しない                                                    |                                                                     |                                          |  |  |  |  |
| 田安至                          | 利用しない                                                    |                                                                     |                                          |  |  |  |  |
| 金女圣                          | 盖女至24 市和3年11月10<br>灰亡老, 知道区内 (十田区                        | 日(水) 14:30 ~ 予加3年11月17日(水) 15:00 169時間                              |                                          |  |  |  |  |
| 111月11月2月                    | 死亡者: 組織区内 (入田区                                           |                                                                     |                                          |  |  |  |  |
|                              |                                                          |                                                                     |                                          |  |  |  |  |
|                              | 王平月日<br>死亡口時                                             |                                                                     |                                          |  |  |  |  |
|                              | 死田                                                       | この他<br>この他                                                          |                                          |  |  |  |  |
|                              | 作別                                                       |                                                                     |                                          |  |  |  |  |
|                              | 花台本主語                                                    |                                                                     |                                          |  |  |  |  |
| ログイン名                        | 臨海斎場                                                     | ログアウト<br>予約受付                                                       | ての予約情報を入力してください。                         |  |  |  |  |
| 文刊留写 2.                      | 100300 (受付日時: 令和3年11月1                                   | 0日(水) 14:37/ 確定日時:)                                                 |                                          |  |  |  |  |
| <u> </u>                     | 29000: 臨海屈砺<br>电の回う・「ハハロラ・ ,                             | ールアドレス:mizobuchi@fellow-inc.co.jp                                   |                                          |  |  |  |  |
| 火葬日時 1                       | 2                                                        | ■ 整炉種別 普通炉  ※相の3辺いずれかが、高さ480m×幅560m×長さ1950mを超える場合は、<br>大型炉をご利用ください。 |                                          |  |  |  |  |
| 火葬種別                         | 2021年11月 0                                               |                                                                     |                                          |  |  |  |  |
|                              | 日月火水木金土<br>123456<br>78910111213                         | ①火葬日のエリアをクリックして、カレン・<br>(明日より14日先の火葬日を指定で)                          | ダーにて火葬日を指定してください。<br>ぎきます。)              |  |  |  |  |
|                              | 14 15 16 17 18 19 20<br>21 22 23 24 25 26 27<br>28 29 30 | ②指定した火葬日で空いている火葬時間がリストに表示されますので、<br>火葬時間を指定してください。                  |                                          |  |  |  |  |
|                              |                                                          | ※11時、12時を選択した場合は、式                                                  | 場の利用選択が可能となります。                          |  |  |  |  |
|                              |                                                          | ③全ての項目に入力して <mark>予約申込</mark> ボ                                     | タンを押してください。                              |  |  |  |  |
|                              | ③式場利                                                     | 用の場合                                                                | ③火葬利用の場合                                 |  |  |  |  |
|                              | <u> </u>                                                 | 的受付                                                                 |                                          |  |  |  |  |
| 受付番号 21003                   | 00 (受付日時:令和3年11月10日(水)14:                                | 37/確定日時:) 受付番号                                                      | 2100300 (受付日時:令和3年11月10日(水) 14:37/確定日時:) |  |  |  |  |
| 00000                        | O + Reviewerka                                           |                                                                     |                                          |  |  |  |  |

-60-

| 受付番号      | 2100300 (受付日時:令和3年11月10日(水)14:37/確定日時:)                                                                                                    |  |  |  |  |  |  |
|-----------|----------------------------------------------------------------------------------------------------|--|--|--|--|--|--|
| 業者名       | 999000: 臨海宮場<br>軍話委号: FAX委号: メールアドレス: mizobuchi@fellow-inc.co.ip                                                                                        |  |  |  |  |  |  |
| 火葬日時      | 2021年11月12日(金) 11:00 ▼ 火葬炉程別 普遍炉 ▼ <sup>※根の3辺にすれかが、高さ48cm×掘56cm×長さ195cmを超える場合は、<br/>大型炉をご利用ください。</sup>                                                  |  |  |  |  |  |  |
| 火葬種別      | 12歳以上                                                                                                    |  |  |  |  |  |  |
|           | 利用式場 利用しない V                                                                                                    |  |  |  |  |  |  |
|           | 利用<br>種別<br>利用しない<br>マ                                                                                                    |  |  |  |  |  |  |
|           | 通復日時:利用しない                                                                                                    |  |  |  |  |  |  |
| 式場施設      | *J/DBF44<br>告別日時:利用しない                                                                                                    |  |  |  |  |  |  |
|           | 遺族等控室 ●式用しない ○利用する き式高利用の場合は、通路等指え茶、会算者指生の両方、もしくはいずれかをご予約ください、いいすれも利用しない事をご希望の場合は、受付互口にご相談ください。                                                         |  |  |  |  |  |  |
|           | 会群者控査  ● 利用しない  ● 利用しない  ● 利用する  ● 10月前日の単点は、直接音捷名型、成者指控型の構力、もしくはいずれかきご予約ください  ● いずれも利用しない  ● 年ご希望の単点は、受付回口にご相談ください。                                    |  |  |  |  |  |  |
| 棺の大きさ     | 普通格 (● 高さ 48m × 幅 56m × 長さ 195m 以内)<br>大型格 (○ 高さ 60m × 幅 66m × 長さ 225m 以内) =大型称の場合は、火雨呼吸剤(大型炉 を照用してください。                                                |  |  |  |  |  |  |
| 死亡者の体重    | <ul> <li>● 90kg未満</li> <li>○ 90kg以上</li> <li>○ 120kg超え</li> <li>※10kg以上の場合は、受容/時間月を選択してください。</li> <li>※120kgを超える場合は、受付窓口にご相談ください。</li> </ul>            |  |  |  |  |  |  |
| 火葬待合室     | <ul> <li>利用しない)</li> <li>利用する</li> </ul>                                                                                                    |  |  |  |  |  |  |
| 面会室       | ●利用しない<br>○利用する<br>利用区分: 1回日利用(10時20分~10時35分) >                                                                                                    |  |  |  |  |  |  |
| 霊安室       | 1利用しない     1利用する     □ 外語り出格 (原会重を利用しない場合は、チェック必須です。)     宝安重 24 利用制約日椅 令和3年11月10日(火) 14:30 ~ 出格日椅 令和3年11月17日(火) 15:00     MMR9024門については、母毛に用なり中心かくだない、 |  |  |  |  |  |  |
|           | 死亡者 🔹 組織区内 📩 大田区 💙 🔿 組織区外                                                                                                    |  |  |  |  |  |  |
| 住所区分      | 申請者 ● 組織区内   大田区 ▼ ○ 組織区外                                                                                                    |  |  |  |  |  |  |
| 死亡者氏名(カナ) | シナガワ イチロウ<br>(30次弁まで、姓と名の場に1文字空白を入れてください、)                                                                                                    |  |  |  |  |  |  |
| 生年月日      | <ul> <li>○ 内留</li> <li>○ 内留</li> <li>※   甲 UEC 記載通りの主年月日としてください。</li> <li>昭和 ジ   - ジ   甲 - ジ   日 _ 歳</li> </ul>                                         |  |  |  |  |  |  |
|           | • 不詳                                                                                                    |  |  |  |  |  |  |
| 死亡日時      | <ul> <li>○ 新審 ○ 高審 ■時期間に登載後のの形に目的としてください、</li> <li></li></ul>                                                                                           |  |  |  |  |  |  |
|           | ● 不詳 例:令和3年6月1日から令和3年6月3日頃 推定 ※不詳の場合は、診断費に記載通りに入力してください。                                                                                                |  |  |  |  |  |  |
| 死因        | ● その他 ○一類感染症等 ※一類感染症等の場合は、WEBでの予約受付はできません。受付窓口にてお申し込みください。                                                                                              |  |  |  |  |  |  |
| 葬祭業者担当者名  | 例:山田                                                                                                    |  |  |  |  |  |  |
| 予約申込      | 戻る                                                                                                    |  |  |  |  |  |  |

|           | 予約受付                                                                                                    |  |  |  |  |  |  |  |
|-----------|----------------------------------------------------------------------------------------------------|--|--|--|--|--|--|--|
| 受付番号      | 2100300 (受付日時:令和3年11月10日(水) 14:37/確定日時:)                                                                                                    |  |  |  |  |  |  |  |
| 業者名       | 999000: 臨海商場<br>平洋系兵,「小平兵」、小山大に「J reproduction following confe                                                                                       |  |  |  |  |  |  |  |
| 火葬日時      | 2021年11月12日(金) 09:00 ▼ 火葬炉種別 普通炉 ▼ <sup>当</sup> 市和の330.1ずれかが、高さ48cm×長さ195cmを超える場合は、<br>大型炉をご利用ください。                                                  |  |  |  |  |  |  |  |
| 火葬種別      | 12歲以上                                                                                                    |  |  |  |  |  |  |  |
| 棺の大きさ     | 普通格 ● 高さ 48cm × 福 56cm × 長さ 195cm 以内<br>大型格 <mark>○ 高さ 60cm × 福 66cm × 長さ 225cm 以内</mark> ● 大型船の塔会は、火雨炉線前(大型炉)を囲死してください。                             |  |  |  |  |  |  |  |
| 死亡者の体重    | ● 90kg未満 ○ 90kg以上 ○ 120kg超え ※90kg以上の場合は、火澤原標则「大型炉」を選択してください、<br>※120kgを超える場合は、受付窓口にご相談ください。                                                          |  |  |  |  |  |  |  |
| 火葬待合室     | ○ 利用しない ● 利用する                                                                                                    |  |  |  |  |  |  |  |
| 面会室       | ● 利用しない<br>○ 利用する<br>利用区分: 2回目利用(8時40分~8時55分) ✓                                                                                                    |  |  |  |  |  |  |  |
| 霊安室       | ○ 利用しない 利用する □ 外担り出格 (間会量を利用しない場合は、チェック必須です。)<br>書支至 24 利用開始日時 令和3年1月10日(秋) 14:30 ~ 出格日時 令和3年11月17日(水) 15:00<br>単純約20.7mm 2014、毎8年の時では少い込み(254).     |  |  |  |  |  |  |  |
| 住所区分      | 死亡者  ・ 組織区内 大田区  ・ 〇 組織区外                                                                                                    |  |  |  |  |  |  |  |
|           | 申請者 ● 組織区内 大田区 ▼ ○ 組織区外                                                                                                    |  |  |  |  |  |  |  |
| 死亡者氏名(力ナ) | シナガワ イチロウ<br>(30文字まで、ほど名の欄に1文字空白を入れてください。)                                                                                                    |  |  |  |  |  |  |  |
| 生年月日      | ○ 西部         ※計可証に認知識のの生年月日としてください。           昭和 ジード マリ月 · ジ 日 歳                                                                                     |  |  |  |  |  |  |  |
| 死亡日時      | ● 内容         ● 同常 (部長に記載的の死亡目前としてください、           合加 >> 「・ >> 月 ->> 月 ->> 月 ->> 日         時間 ->> : ->> 例 : 這些意           ■特徴が行移の局点は、診療所に記載的に入力してください。 |  |  |  |  |  |  |  |
|           | ● 不詳 例:令和3年6月1日から令和3年6月3日頃 推定 ※不詳の場合は、診断常に記載通りに入力してください。                                                                                             |  |  |  |  |  |  |  |
| 死因        | その他 〇 一類感染症等 ※一類核染症等の場合は、WEBでの予約受付はできません。受付窓口にてお申し込みください。                                                                                            |  |  |  |  |  |  |  |
| 葬祭業者担当者名  | 例:山田                                                                                                    |  |  |  |  |  |  |  |
| 予約申込      | 戻る                                                                                                    |  |  |  |  |  |  |  |

## 追加版 (霊安室の単独予約から火葬日決定での予約情報の入力手順) (4/4)

|                                                                                                    | 元了                                                                                                    |                                                                                            |                                                                                |                                     |                                                                                                    |                                                   |                                                          |                                                                                                    |                                                                                                    |                                     |                                            |                                                                             |
|----------------------------------------------------------------------------------------------------|----------------------------------------------------------------------------------------------------|--------------------------------------------------------------------------------------------|--------------------------------------------------------------------------------|-------------------------------------|----------------------------------------------------------------------------------------------------|---------------------------------------------------|----------------------------------------------------------|----------------------------------------------------------------------------------------------------|----------------------------------------------------------------------------------------------------|-------------------------------------|--------------------------------------------|-----------------------------------------------------------------------------|
| ログイン名                                                                                                    | 臨海預                                                                                                    | S-場                                                                                        |                                                                                |                                     |                                                                                                    |                                                   |                                                          |                                                                                                    |                                                                                                    |                                     |                                            | グアウト                                                                        |
| 予約一覧へ                                                                                                    | 詳細入力へ                                                                                                    |                                                                                            |                                                                                |                                     |                                                                                                    |                                                   |                                                          |                                                                                                    |                                                                                                    |                                     | עי                                         | プページハ                                                                       |
| リ下の内容で予約                                                                                                    | 岳付を 二                                                                                                    | 71.=                                                                                       | 1 た 平                                                                          | は来日                                 | ·+ 210030                                                                                                    | 0 757                                             |                                                          |                                                                                                    |                                                                                                    |                                     |                                            |                                                                             |
| X T OPPS C J M                                                                                                    | 又172元                                                                                                    | 104                                                                                        | UICo XI                                                                        | 1.18.2                              | 18 210050                                                                                                    | <u>v</u> cy.                                      |                                                          |                                                                                                    |                                                                                                    |                                     |                                            |                                                                             |
| 予約確認メールをお追<br>売けて詳細な予約内容                                                                                                    | §りします。<br>Fを登録され                                                                                                    | お問い                                                                                        | らわせ時は<br>よ「詳細入                                                                 | この受けたい                              | 付番号をお知らせく<br>を押してください。                                                                                                    | たさい。<br>後日とされる場合                                  | まは 「トップペ                                                 | -5/                                                                                                    | 1                                                                                                    | マシン                                 | を押し                                        | てくださ                                                                        |
| No.                                                                                                    |                                                                                                    |                                                                                            |                                                                                |                                     |                                                                                                    |                                                   |                                                          |                                                                                                    |                                                                                                    |                                     |                                            |                                                                             |
|                                                                                                    |                                                                                                    |                                                                                            |                                                                                |                                     | 予約受付完一                                                                                                    | 7                                                 |                                                          |                                                                                                    |                                                                                                    |                                     |                                            |                                                                             |
| 火葬日時                                                                                                    | ę                                                                                                    | 和3年1                                                                                       | 1月12日(分                                                                        | <b>註) 09:</b>                       | 00 普通炉                                                                                                    |                                                   |                                                          |                                                                                                    |                                                                                                    |                                     |                                            |                                                                             |
| 火葬種別                                                                                                    | 1                                                                                                    | 12歳以上                                                                                      |                                                                                |                                     |                                                                                                    |                                                   |                                                          |                                                                                                    |                                                                                                    |                                     |                                            |                                                                             |
| 棺の大きさ                                                                                                    | 普                                                                                                    | 通棺                                                                                         | あさ 48cm >                                                                      | n × 幅 56cm × 長さ 195cm 以内            |                                                                                                    |                                                   |                                                          |                                                                                                    |                                                                                                    |                                     |                                            |                                                                             |
| 死亡者の体重                                                                                                    | 9                                                                                                    | 90kg未満                                                                                     |                                                                                |                                     |                                                                                                    |                                                   |                                                          |                                                                                                    |                                                                                                    |                                     |                                            |                                                                             |
| 火葬待合室                                                                                                    | 利                                                                                                    | 用する                                                                                        |                                                                                |                                     |                                                                                                    |                                                   |                                                          |                                                                                                    |                                                                                                    |                                     |                                            |                                                                             |
| 面会室                                                                                                    | 2                                                                                                    | 回目利用                                                                                       | (08時40                                                                         | 分~(                                 | )8時55分)                                                                                                    |                                                   |                                                          |                                                                                                    |                                                                                                    |                                     |                                            |                                                                             |
| 霊安室                                                                                                    | 「「「「」                                                                                                    | 安室24                                                                                       | 令和3年11                                                                         | 月10日                                | (水) 14:30 ~ 令和                                                                                                    | 3年11月12日(金                                        | ) 09:00 43時間                                             | 3                                                                                                    |                                                                                                    |                                     |                                            |                                                                             |
| 住所区分                                                                                                    | 死                                                                                                    | :亡者:約                                                                                      | 目織区内 (ノ                                                                        | (田区)                                | 申請者:組織区内                                                                                                    | (大田区)                                             |                                                          |                                                                                                    |                                                                                                    |                                     |                                            |                                                                             |
| 死亡者氏名(カナ)                                                                                                    | 9                                                                                                    | ナガワ                                                                                        | イチロウ                                                                           |                                     | 3                                                                                                    |                                                   |                                                          |                                                                                                    |                                                                                                    |                                     |                                            |                                                                             |
| 生年月日                                                                                                    | 昭                                                                                                    | 昭和14年3月18日(土) 82歳                                                                          |                                                                                |                                     |                                                                                                    |                                                   |                                                          |                                                                                                    |                                                                                                    |                                     |                                            |                                                                             |
| 死亡日時                                                                                                    | 令                                                                                                    | 和3年5,                                                                                      | 月6日(木)(                                                                        | 05:06                               |                                                                                                    |                                                   |                                                          |                                                                                                    |                                                                                                    |                                     |                                            |                                                                             |
| 死因                                                                                                    | 2                                                                                                    | その他                                                                                        |                                                                                |                                     |                                                                                                    |                                                   |                                                          |                                                                                                    |                                                                                                    |                                     |                                            |                                                                             |
| 鲜余菓茗担当茗名                                                                                                    | 27                                                                                                    | T.                                                                                         |                                                                                |                                     |                                                                                                    |                                                   |                                                          |                                                                                                    |                                                                                                    |                                     |                                            |                                                                             |
|                                                                                                    | 料金区分                                                                                                    | 2区分 利用施設                                                                                   |                                                                                | ĝ                                   | 利用内容                                                                                                    |                                                   |                                                          |                                                                                                    |                                                                                                    |                                     | 料金(予定)                                     |                                                                             |
|                                                                                                    | 組織区内                                                                                                    | 火                                                                                          | 火葬<br>火葬待合室<br>雪安室                                                             |                                     | 12歳以上                                                                                                    |                                                   |                                                          |                                                                                                    |                                                                                                    |                                     | 40,00                                      |                                                                             |
| 料金明細                                                                                                    |                                                                                                    | 火雪                                                                                         |                                                                                |                                     | 1室 2日(43時間)                                                                                                    |                                                   |                                                          |                                                                                                    |                                                                                                    |                                     | 20,00                                      |                                                                             |
|                                                                                                    |                                                                                                    | 面                                                                                          | 会室                                                                             |                                     | 2回目利用 (08時                                                                                                    | 40分~08時55分                                        | ))                                                       |                                                                                                    |                                                                                                    |                                     |                                            |                                                                             |
|                                                                                                    |                                                                                                    |                                                                                            |                                                                                |                                     |                                                                                                    |                                                   |                                                          | 合計                                                                                                    | 金額                                                                                                    |                                     |                                            | 66,00                                                                       |
|                                                                                                    |                                                                                                    |                                                                                            |                                                                                |                                     |                                                                                                    |                                                   |                                                          |                                                                                                    | _                                                                                                    |                                     |                                            |                                                                             |
|                                                                                                    |                                                                                                    |                                                                                            |                                                                                |                                     |                                                                                                    |                                                   |                                                          |                                                                                                    |                                                                                                    |                                     |                                            |                                                                             |
| 【詳細入力のお願<br>※令和3年11月11                                                                                                    | い】<br>日(木) 13間                                                                                                    | 100分ま                                                                                      | でに詳細入                                                                          | 力を完                                 | 了してください。                                                                                                    |                                                   | 6                                                        |                                                                                                    |                                                                                                    |                                     |                                            | 5                                                                           |
| 【詳細入力のお願<br>※令和3年11月11<br>【減免申請に関す<br>※述の申請を予定                                                                                                    | い】<br>日(木) 13間<br>る連絡事項                                                                                                    | 900分ま<br>】                                                                                 | でに詳細入                                                                          | 力を完                                 | 了してください。                                                                                                    | - 「没伤中违又宁                                         | の信報をした                                                   | LT                                                                                                    | / += -                                                                                                 |                                     |                                            | 1×                                                                          |
| 【詳細入力のお願<br>※令和3年11月11<br>【減免申請に関す<br>※減免申請を予定                                                                                                    | い】<br>日(木) 13間<br>る連絡事項<br>される場合                                                                                                | 900分ま<br>】<br>は、必要                                                                         | でに詳細入<br>!な証明書を                                                                | 力を完<br>こ準備                          | 了してください。<br>iの上、詳細入力にて                                                                                                    | 「減免申請予定」                                          | 」の情報を入力                                                  | してく                                                                                                    | くださ                                                                                                    | eu.                                 |                                            | 1 Martin                                                                    |
| 【詳細入力のお願<br>※令和3年11月11<br>【減免申請に関す<br>※減免申請を予定                                                                                                    | い】<br>日(木) 13間<br>る連絡事項<br>される場合                                                                                                | 寺00分ま<br>】<br>は、必要                                                                         | でに詳細入<br>!な証明書を                                                                | 力を完<br>こ準備                          | 了してください。<br>iの上、詳細入力にて                                                                                                    | 「減免申請予定」                                          | 」の情報を入力                                                  | Lτ<                                                                                                    | くださ                                                                                                    | 561.                                | 4.4                                        | 1× ×                                                                        |
| <ul> <li>【詳細入力のお願</li> <li>※令和3年11月11</li> <li>【減免申請に関す</li> <li>※減免申請を予定</li> </ul>                                                                                                    | い】<br>日(木) 13間<br>る連絡事項<br>される場合                                                                                                | 寺00分ま<br>】<br>は、必要                                                                         | でに詳細入                                                                          | 力を完<br>2ご準備                         | 了してください。<br>iの上、詳細入力にて                                                                                                    | [「減免申請予定」                                         | 」の情報を入力                                                  | <i>υ</i> τ <                                                                                                    | くださ                                                                                                    | ECI.                                | 4.4                                        | 1× ×                                                                        |
| 【詳細入力のお願<br>※令和3年11月11<br>【減免申請に関す<br>※減免申請を予定                                                                                                    | い】<br>日(木) 138<br>る連絡事項<br>される場合                                                                                                | 寺00分ま<br>】<br>は、必要                                                                         | でに詳細入                                                                          | 力を完<br>とご準備                         | 了してください。<br>師の上、詳細入力にで                                                                                                    | [「減免申請予定]                                         | 」の情報を入力                                                  | してく                                                                                                    | くださ                                                                                                    | ELI.                                | -                                          | 1× ×                                                                        |
| 【詳細入力のお願<br>※令和3年11月11<br>【減免申請に関す<br>※減免申請を予定                                                                                                    | い】<br>日(木) 138<br>る連絡事項<br>される場合                                                                                                | 寺00分ま<br>】<br>は、必要                                                                         | でに詳細入                                                                          | 、力を完<br>Eご準備                        | 了してください。<br>約0上、詳細入力にで                                                                                                    | 「減免申請予定」                                          | の情報を入力                                                   | してく                                                                                                    | くださ                                                                                                    | ECI.                                | 4.4                                        | N. N.                                                                       |
| 【詳細入力のお願<br>※令和3年11月11<br>【減免申請に関す<br>※減免申請を予定                                                                                                    | い】<br>.日(木) 13間<br>る連絡事項<br>される場合                                                                                               | 寺00分ま<br>】<br>は、必要                                                                         | でに詳細入                                                                          | .力を完<br>2ご準備                        | 了してください。<br>約0上、詳細入力にて<br>マケード                                                                                                    | :「減免申請予定:                                         | )の情報を入力                                                  | UT <                                                                                                    | くださ                                                                                                    | EC1.                                | 4                                          | (新聞)<br>(注)<br>(注)<br>(注)<br>(注)<br>(注)<br>(注)<br>(注)<br>(注)<br>(注)<br>(注   |
| 【詳細入力のお願<br>※令和30年11月11<br>【減免申請を予定<br>※減免申請を予定<br>#私力洗練変 ■ #給入<br>付着句 火客目続                                                                                                    | い】<br>日(木) 138<br>る連絡事項<br>される場合                                                                                                | 寺00分ま<br>】<br>は、必要<br>単細入力雑<br>遊岐 会新                                                       | でに詳細入<br>はな証明書る<br>定済 予約<br>( 合別日時                                             | .力を完<br>2ご準備                        | 了してください。<br>(の上、詳細入力にて<br>文(A)—62<br>客交変型後を900 を取高<br>名                                                                                                    | :「減免申請予定.                                         | ) の情報を入力<br>(<br>(火葬経))                                  | してく                                                                                                    | 「「「「」」の「「」」の「「」」の「「」」の「「」」の「「」」の「」」の「「」」の「」」の「」」の「」」の「」」の「」」の「」」の「」」の「」」の「」」の「」」の「」」の「」」の「」」の「」」の「」」の「 | <b>些</b> 女                          |                                            | 该当件数:4<br>使用申請書                                                             |
| 【詳細入力のお贈<br>※令知0年11月11<br>(減免申請を予定)<br>※減免申請を予定       218人力洋確定     218人力<br>(145)       218人力洋確定     218人力       218人力洋確定     218人力       218人力洋確定     218人力       218人力洋確定     218人力       218人力洋確定     218人力       218人力洋確定     218人力       218人力     218人力       218人力     218人力                                                                                                    | い】<br>日(木) 138<br>る連絡事項<br>される場合<br>ご衣田時<br>0 ×                                                                                 | 寺00分ま<br>]<br>は、必望<br><u>送線 会</u><br>× × ×                                                 | でに詳細入<br>はな証明書そ<br>を済<br>予約                                                    | 、力を完<br>こご準備<br>トロ:<br>内 略          | 了してください。<br>10上、詳細入力にて<br>まな細身大手の一見る系<br>その一手の<br>またか                                                                                                    | :「滅免申請予定,<br>」<br>- 講者                            | ) の情報を入力<br>火葬穂別<br>12歳以上                                | して<<br>特合<br>0                                                                                                    | (ださ)                                                                                                   | EU1。<br>雪安<br>〇                     | 第二日本                                       | 該当件数:4<br>使用申請書<br>ダウンロード                                                   |
| 【詳細入力の分離<br>※令初2年11月11<br>(減免申請を予定)<br>#細入刀床確定 ■ [詳細入<br>付番号 火存目数<br>0029 11/12(金) 09:00<br>011/12(金) 09:00<br>11/12(金) 09:00                                                                                                    | い】<br>日(木) 138<br>る連絡事項<br>される場合<br>される場合<br>0 ×<br>0 ×                                                                         |                                                                                            | でに詳細入<br>な証明書を<br>を<br>ま<br>を<br>予切<br>を<br>か<br>日<br>時<br>本<br>×<br>×         | .力を完<br>2ご準備<br>内<br>内<br>略         | 了してください。<br>1の上、詳細入力にて<br>2010日の1日の<br>2020日かりの1日本の<br>2020日かりの1日本の<br>2020日かりの1日の<br>2020日かり<br>2020日かり<br>2020日かり<br>2020日かり<br>2020日かり<br>2020日から<br>2020日から<br>2020日か<br>2020日から<br>2020日から<br>2020日の<br>2020日から<br>2020日から<br>2020日か<br>2020日から<br>202                                                                                                    | :「滅免申請予定,<br>」<br>講者                              | の情報を入力<br>火葬税別<br>12度以上<br>12度以上<br>12度以上                |                                                                                                    | (ださ)                                                                                                   | EU1。<br>雪安<br>0<br>0                | 第二日本の1日本の1日本の1日本の1日本の1日本の1日本の1日本の1日本の1日本の1 | 送当件数:4<br>使用申請書<br>ダウンロード<br>ダウンロード                                         |
| 【詳細入力のお贈<br>※令初3年11月11<br>(減免申請を予定)<br>2個入力未確定 【評細入<br>行植香 <u>火平日時</u><br>0059 11/12(名) 09:0<br>0110112(名) 09:0<br>00500 11/12(名) 09:0                                                                                                    | い】<br>日(木) 138<br>る連絡事項<br>される場合<br>「<br>減及日時<br>の<br>本<br>の<br>本                                                               | 寺00分ま<br>】<br>は、必要<br><u>整線 会</u><br>× ×<br>× ×<br>× ×                                     | でに詳細入<br>まな証明書<br>を<br>でに詳細入<br>まな<br>証明書<br>そ<br>の<br>別日時<br>×<br>×<br>×<br>× | 力を完 準備                              | 了してください。<br>1の上、詳細入力にて<br>2010日の<br>まな部分中のの一覧表示<br>2010日の10日<br>そのか<br>1010日<br>2010日<br>2010<br>2010 | :「減免申請予定」<br>,,,,,,,,,,,,,,,,,,,,,,,,,,,,,,,,,,,, | の情報を入力<br>の情報を入力<br>12歳以上<br>12歳以上<br>数年(12歳末期)<br>12歳以上 | <ul> <li>特合</li> <li>0</li> <li>0</li> <li>0</li> <li>0</li> <li>0</li> </ul>                                                                                                    | 両会<br>×<br>2<br>×<br>1                                                                                 | EU1。<br>金女<br>〇<br>〇<br>〇<br>〇      |                                            | 送当件数:4<br>使用申請書<br>ダウンロード<br>ダウンロード<br>ダウンロード<br>ダウンロード<br>ダウンロード<br>ダウンロード |
| 【詳細入力の影響<br>※令初3年11月11<br>(減免申請を予定)<br>※減免申請を予定<br>74番号 27年18<br>00299 11/12(年) 09:0<br>00290 11/12(年) 09:0<br>00290 11/12(年) 09:0                                                                                                    | い]<br>日(木) 138<br>る連絡事項<br>される場合                                                                                                | 寺00分ま<br>】<br>は、必要<br><u>整款 会</u><br>× ×<br>× ×<br>× ×                                     | でに詳細入<br>はな証明書る<br>を<br>まま<br>を<br>の日時<br>×<br>×<br>×<br>×<br>×<br>×           | 力を完<br>こご準備<br>内内<br>内<br>大         | 了してください。<br>1の上、詳細入力にて<br>25宮線特分の一覧表示<br>30日 1000<br>第一次日<br>1000<br>第一次日<br>1000<br>第一次日<br>1000<br>第一次日<br>1000<br>第一次日<br>1000<br>1000<br>1000<br>1000<br>1000<br>1000<br>1000<br>10                                                                                                    | :「減免申請予定」<br>,,,,,,,,,,,,,,,,,,,,,,,,,,,,,,,,,,,, | 火田砂湖<br>12歳以上<br>12歳以上<br>12歳以上<br>12歳以上                 | <ul> <li>特合</li> <li>0</li> <li>0</li> <li>0</li> <li>0</li> </ul>                                                                                                    | 両会<br>×<br>2<br>×<br>1                                                                                 | <u>業</u> 文<br>〇<br>〇<br>〇<br>〇<br>〇 |                                            | <ul> <li></li></ul>                                                         |
| 【詳細入力の計算<br>※令知3年11月11<br>(減免申請を予定<br>※減免申請を予定<br>// 1487<br>// 1487<br>// 1477<br>// 1487<br>// 1487 | い]<br>日(木) 138<br>る連絡事項<br>される場合<br>2<br>2<br>2<br>2<br>2<br>2<br>2<br>2<br>2<br>2<br>2<br>2<br>2<br>2<br>2<br>2<br>2<br>2<br>2 | 寺00分ま<br>】<br>は、必要<br><u>実験 会野</u><br>× ×<br>× ×<br>× ×                                    | でに詳細入<br>な証明書る<br>を<br>う<br>の日時<br>本<br>本<br>本<br>、<br>、<br>、<br>、<br>、<br>、   | 力を完<br>こご準備<br>内<br>内<br>シ:<br>     | 了してください。<br>初上、詳細入力にて<br><u> 、ためーの</u><br>また即<br>・<br>、たいの<br>・<br>、たいの<br>・<br>、<br>た<br>・<br>、<br>、<br>、<br>、<br>、<br>、<br>、<br>、<br>、<br>、<br>、<br>、<br>、                                                                                                    | :「減免申請予定.<br>,,為者                                 | 2/消報を入力<br>(消報を入力)<br>(注意以上<br>(注意以上<br>(注意采用)<br>(注意以上) | <ul> <li>特合</li> <li>の</li> <li>の<td>両会<br/>×<br/>2<br/>×<br/>1</td><td>EU.</td><td></td><td><ul> <li></li></ul></td></li></ul> | 両会<br>×<br>2<br>×<br>1                                                                                 | EU.                                 |                                            | <ul> <li></li></ul>                                                         |
| 【詳細入力のお調<br>※令知3年11月11<br>(減免申請を予定<br>)<br>(減免申請を予定<br>)<br>(減免申請を予定<br>)<br>(減免申請を予定<br>)<br>(1)(2)(2)(2)(2)(2)(2)(2)(2)(2)(2)(2)(2)(2)                                                                                                    | い]<br>日(木) 138<br>る連絡事項<br>される場合<br>の<br>本<br>の<br>×<br>の<br>×<br>の<br>×                                                        | 侍00分ま<br>】<br>は、必要<br><u>単田入力権</u><br><u>客政</u><br><u>客政</u><br>× × ×<br>× ×<br>× ×<br>× × | でに詳細入<br>な証明書で<br>を示<br>予約                                                     | 力を完<br>で準備<br>い<br>内<br>内<br>、<br>大 | 了してください。<br>1の上、詳細入力にて<br>100上、詳細入力にて<br>100上に100<br>電気変更<br>1010(500)<br>日前<br>日前                                                                                                    | :「減免申請予定.<br>,,過者                                 | の情報を入力<br>の情報を入力<br>12歳以上<br>12歳以上<br>12歳以上<br>12歳以上     | <ul> <li>特合</li> <li>0</li> <li>0</li> <li>0</li> <li>0</li> <li>0</li> <li>0</li> <li>0</li> <li>0</li> </ul>                                                                                                    | <b>両会</b><br>× 2<br>× 1                                                                                | EU、<br>空文<br>0<br>0<br>0<br>0       | <br>現当<br>超志<br>益休<br>大山<br>一<br>一         | 送当件数:4<br>使用申請書<br>ダウンロード<br>ダウンロード                                         |

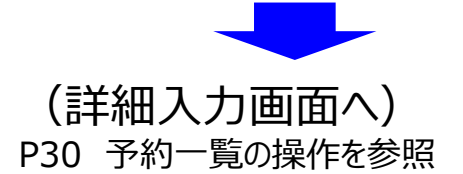

⑧火葬日時やその他の情報入 カが完了した確認画面が表示 されますので、続けて、予約一 覧画面のボタン操作で戻ってく ださい。

【ご注意】※ご遺体預かり「済」の場合

※火葬日時の決定による、霊安室利用の延長が 必要な場合、同じ霊安室の空きが無いと利用登録 はできません。

【ご注意】※ご遺体預かりが「未」の場合

※火葬日時の決定による、霊安室利用の延長が 必要な場合、ご遺体預かり受付前であれば、空いて いる霊安室番号での予約となります。

⑨火葬日が決定した新規予約 状態(受付番号青色)として 一覧に表示されます。続けて、 締め切り時間までに、詳細入 力を行ってください。